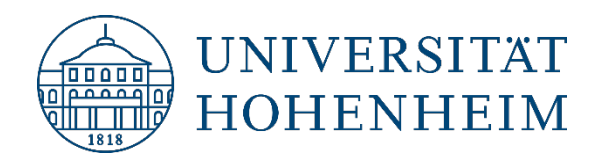

# openILIAS Universität Hohenheim

# Anmeldung für externe Benutzer:innen

08.10.2024

iliasadmin@uni-hohenheim.de

### Inhalt

| Zugang zum openILIAS der Universität Hohenheim | .2 |
|------------------------------------------------|----|
| Selbstregistrierung                            | .2 |

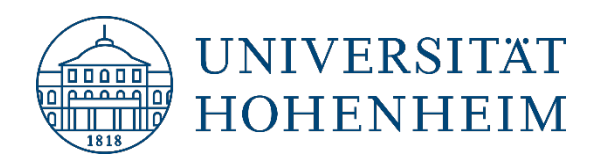

## Zugang zum openILIAS der Universität Hohenheim

Wenn Sie zum ersten Mal auf openILIAS zugreifen und Sie kein Hohenheimer Benutzerkonto haben, ist eine Selbstregistrierung erforderlich.

Unter dem folgenden Link können Sie diese vornehmen. Achten Sie darauf zu welcher der drei Zielgruppen Sie gehören. Das Bedienelement zur Registrierung ist recht klein im unteren Teil der Seite zu finden:

https://openilias.uni-hohenheim.de/login.php?target=crs\_40937&cmd=force\_login&lang=de

## Selbstregistrierung

1. Klicken Sie auf "REGISTRIERUNG" und anschließend auf den Link "Neues ILIAS Konto registrieren".

| road Alberteen                                                                                                    |  |  |  |  |  |
|----------------------------------------------------------------------------------------------------|--|--|--|--|--|
| I ACHTUNG I<br>Ser aled                                                                                                    |  |  |  |  |  |
| Mighed dar Universität Hickhenkein und wahlen sich zum erden Mul auf operLUG einöggens Melden Seis sich auf deeur Seite mit henen Henzberkeine Benztzerkonte an. Es sit Selbstregistere ung einberedig                                                                                                    |  |  |  |  |  |
| Deput Unigned are to university in all ensurements with all ensurements with all ensurements are all ensurements and all ensurements are all ensurements and all ensurements are all ensurements are all           |  |  |  |  |  |
| statis balged dru tanvestatis shoreham wa walan solo per share that was operated an approximation of a walar operations in a walar to be advected an approximation operation of a statistical and approximation operations and approximately approximately a                                                                                                    |  |  |  |  |  |
| Bei LLUS annelden Annobrane *                                                                                                    |  |  |  |  |  |
| Variante 1<br>* Monders Langers Revealed Section Register Section Register Sec<br>Register Section Register Section Register Section Register Section Register Section Register Section Register Section Register Section Register Section Register Section Register Section Register Section Register Section Register Sect |  |  |  |  |  |
| REGISTREELING  Instant Link Grouns registering 2. See Advanced segment Associationness segment  Associationness and association                                                                                                    |  |  |  |  |  |
| <ul> <li>Output mentange</li> <li>Output mentange by doing on your profile can be profile can be profil</li></ul>   |  |  |  |  |  |
| Or first approximation to prior preference of approximation and togets are started for examples are not up-<br>dated as requestly.                                                                                                    |  |  |  |  |  |
| 1 hyperson the second state and the second state and the second stat                                                                                                    |  |  |  |  |  |
|                                                                                                    |  |  |  |  |  |
|                                                                                                    |  |  |  |  |  |
|                                                                                                    |  |  |  |  |  |
|                                                                                                    |  |  |  |  |  |
|                                                                                                    |  |  |  |  |  |
|                                                                                                    |  |  |  |  |  |
| ▼ REGISTRIERUNG                                                                                                    |  |  |  |  |  |
|                                                                                                    |  |  |  |  |  |
| Neues ILIAS-Konto registrieren Zum öffentlichen Bereich. Passwort vergessen? Anmeldenamen vergessen?                                                                                                    |  |  |  |  |  |
| Nutzungsvereinbarung                                                                                                    |  |  |  |  |  |
|                                                                                                    |  |  |  |  |  |
|                                                                                                    |  |  |  |  |  |

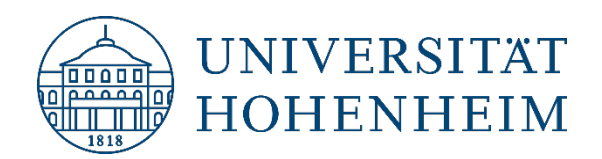

2. Füllen Sie die erforderlichen Daten aus.

|                   |                                                                 | egenerapase<br>as<br>mental<br>mental<br>m |  |
|-------------------|-----------------------------------------------------------------|----------------------------------------------------------------------------------------------------|--|
| Anmeldedaten      |                                                                 |                                                                                                    |  |
| Anmeldename •     |                                                                 |                                                                                                    |  |
| Passwort          | Das Passwort wird an die unten eingegebene E-Mail-Adresse gesch | hickt.                                                                                                    |  |
|                   |                                                                 |                                                                                                    |  |
| Persönliche Daten |                                                                 |                                                                                                    |  |
| Vorname •         |                                                                 |                                                                                                    |  |
| Nachname •        |                                                                 |                                                                                                    |  |
| Titel             |                                                                 |                                                                                                    |  |
| Anrede            | Keine Angabe                                                    |                                                                                                    |  |
|                   | O Frau                                                          |                                                                                                    |  |
|                   | O Herr                                                          |                                                                                                    |  |

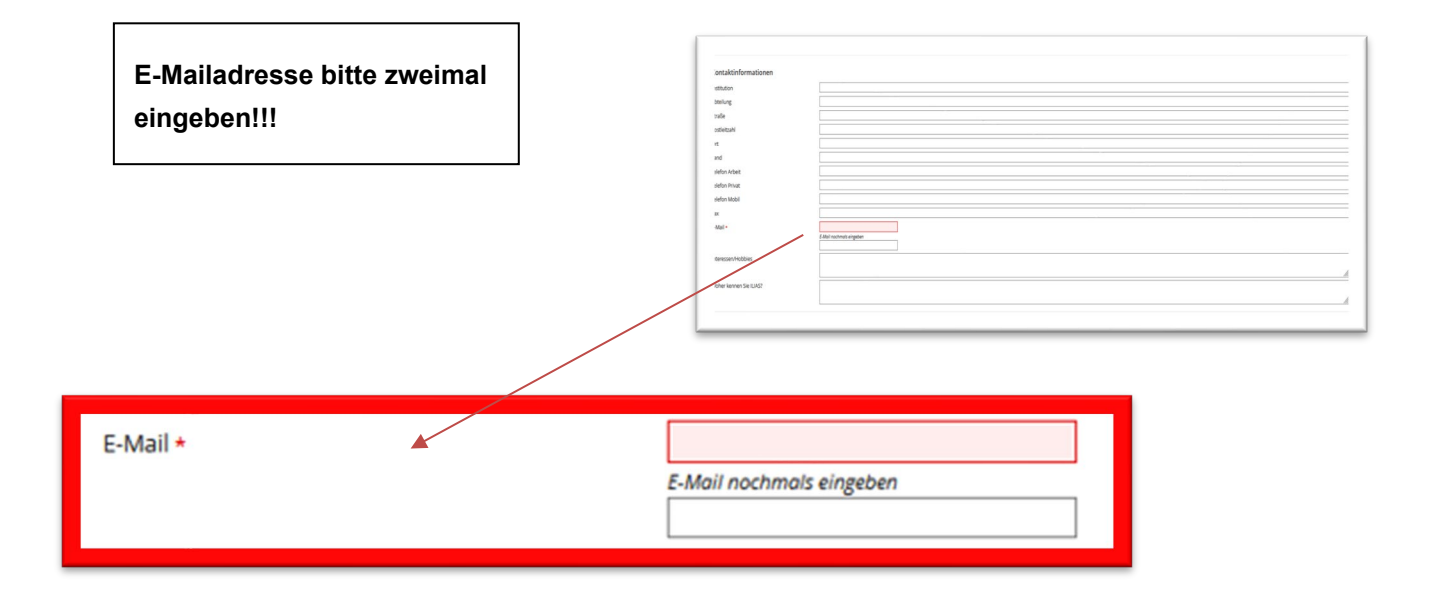

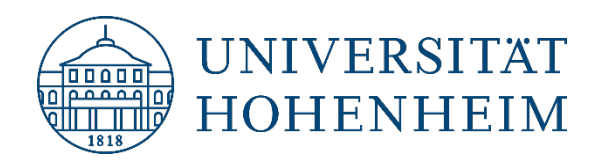

3. Akzeptieren Sie die Nutzungsvereinbarung und klicken Sie auf "Registrieren".

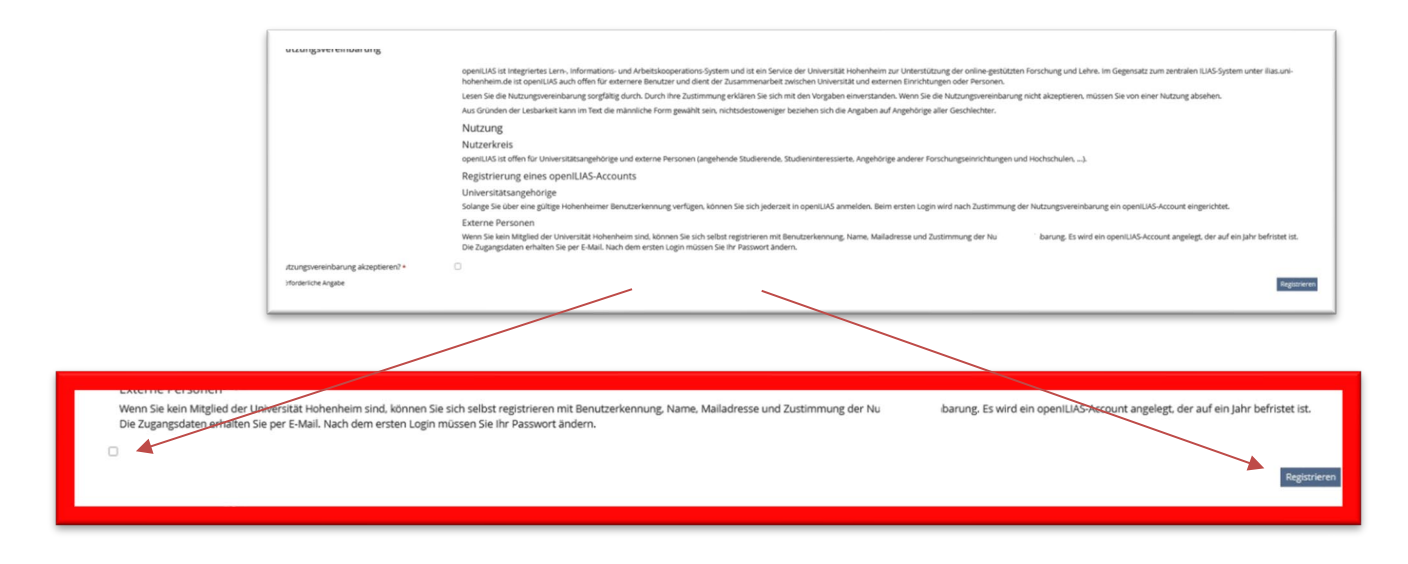

#### 4. E-Mailpostfach öffnen und Bestätigungslink anklicken.

Sie haben sich erfolgreich auf openILIAS registriert. Jetzt müssen Sie noch Ihr Konto aktivieren. Dazu wurde Ihnen soeben eine E-Mail mit einem Bestätigungslink geschickt.

Bitte klicken Sie innerhalb der nächsten Minuten auf den Bestätigungslink, um Ihr openILIAS-Konto zu aktivieren.

#### 5. Passworteingabe

Nach der Account-Aktivierung müssen Sie auf die E-Mail mit dem Passwort warten.

Sobald Sie die E-Mail mit dem Passwort erhalten haben, können Sie sich auf der <u>openILIAS-Startseite</u> mit dem erhaltenen Passwort anmelden.